## **Order-Based Ticket Scheduling**

Clinicians/PSCs can use ambulatory follow-up orders in Epic to generate a scheduling ticket to help schedule follow-up appointments. With this scheduling ticket, patients can use Patient Gateway to schedule their follow-up appointment or clinic staff will schedule from the clinic's Appt Request workqueue.

Scheduling Tickets are made available at a pre-specified timeframe based upon the order <u>expected date</u>. Patients will have until the order expiration date to self-schedule through Patient Gateway.

| Expected Date | Ticket Available to schedule   |  |  |  |
|---------------|--------------------------------|--|--|--|
| 1-2 months    | Immediately                    |  |  |  |
| >2 months     | 60-days prior to expected date |  |  |  |

## Placing an Order-Based Scheduling Ticket

1. From within an encounter, order "MGH <specialty> Follow Up".

|               |     | Noview              |
|---------------|-----|---------------------|
| mgh follow up | + 😫 | <b>∔</b> ADD DX (0) |

**Note:** Department specific orders follow the nomenclature of "MGH <specialty> Follow Up." Ex. MGH Neurology Follow Up. The generalized "MGH Follow Up" in the following images is for demonstration purposes.

2. Select MGH <Specialty> Follow Up and then click Accept.

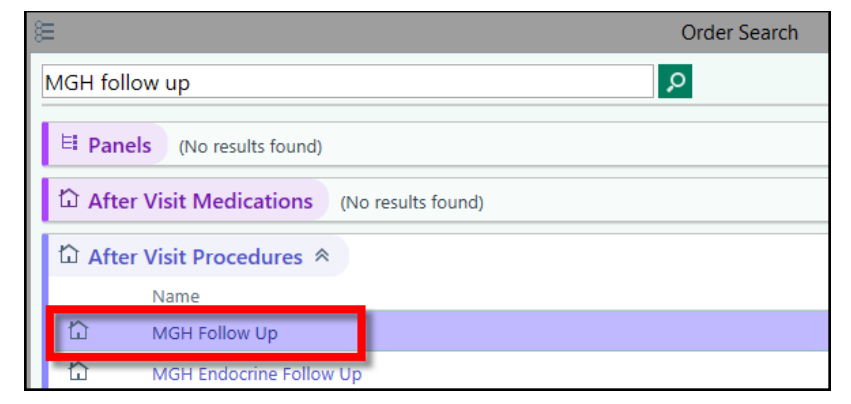

- 3. Enter the order details:
  - a. Leave the *Status* field set to Future.
  - b. Select the *Expected Date* (target date patient should be scheduled for the follow up).
  - c. The *Expires* field is calculated from the order date (e.g., 3 Months from the day the order is placed). It defaults based on the Expected Date entered but can be edited. This date represents the furthest date the patient could schedule themselves, so if there is a specific timeframe in

which the patient should be seen, do not select anything too far into the future. The default expiration date will change based on which expected date button is selected.

Update: As of October 2021, if the 1 Week, 2 Weeks, or 1 Month Expected Date speed button is selected, Expiration date will default to 3 Months from the order date (previously defaulted to 6 months).

| MGH Follow | Up                |                 |                                                                          | ✓ <u>A</u> ccept     | X Cancel |
|------------|-------------------|-----------------|--------------------------------------------------------------------------|----------------------|----------|
| Status:    | Normal            | Standing Future |                                                                          |                      |          |
|            | Expected<br>Date: | 10/25/2021      | Today Tomorrow 1 Week 2 Weeks   3 Months 6 Months 1 Year 18 Months       | 1 Month<br>5 2 Years |          |
|            | Expires:          | 1/18/2022       | Approx.   1 Month 2 Months   3 Months 4 Month   1 Year 18 Months 2 Years | 6 Mont               | hs       |

- d. Specify who to schedule with in the *Add Schedule With* field.
- e. Select the *Type of Visit*.
- f. Indicate whether the visit requires pre-imaging or coordination with another pre-visit requirement (NOTE: If pre-visit requirement, included Imaging, is required, a scheduling ticket will not generate for the patient to schedule online).

| MGH Follow U                  | Jp               |                  |          |             |        |          |           |            | ✓ A      | ccept | X Cancel |
|-------------------------------|------------------|------------------|----------|-------------|--------|----------|-----------|------------|----------|-------|----------|
| 🕄 Status:                     | Normal S         | tanding Future   |          |             |        |          |           |            |          |       |          |
|                               | Expected         |                  | Today    | Tomorrow    | 1 Week | 2 Weeks  | 1 Month   | 3 Months   | 6 Months | 1 Yea | r        |
|                               | Date:            |                  | 18 Mor   | ths 2 Years | Арри   | ·οx.     |           |            |          |       |          |
|                               | Expires:         | 2/26/2022 📋      | 1 Mont   | h 2 Months  | 3 Mont | hs 4 Mor | oths 6 Mo | nths 1 Yea | 18 Mont  | hs 2  | Years    |
| \rm Add Schedul               | e With:          |                  | Resident | Fellow      |        |          |           |            |          |       |          |
| BType of Visit:               | Clin             | ic Virtual Visit |          |             |        |          |           |            |          |       |          |
| Does visit rec<br>pre-imaging | quire Yes        | No               |          |             |        |          |           |            |          |       |          |
| Show Additiona                | al Order Details | *                |          |             |        |          |           |            |          |       |          |

## 4. Click Accept and Sign Orders

 Note: APPs and non-authorizing providers will need to enter the ordering provider's name in the Provider window and click Accept.

|                                         | Providers |                             |
|-----------------------------------------|-----------|-----------------------------|
| Authorizing Providers<br>For procedures |           |                             |
| DE, ELISE J                             |           | Q                           |
| Cosigners<br>For procedures             |           | Cosign required             |
|                                         | ✓ Acc     | ept <u>X</u> <u>C</u> ancel |

**TIP:** You can make the order a favorite for easy access in the future.

Click the star icon and then click **Accept** on the Add to Preference List pop-up window.

Site/Role(s): MGH/MGPO Clinicians

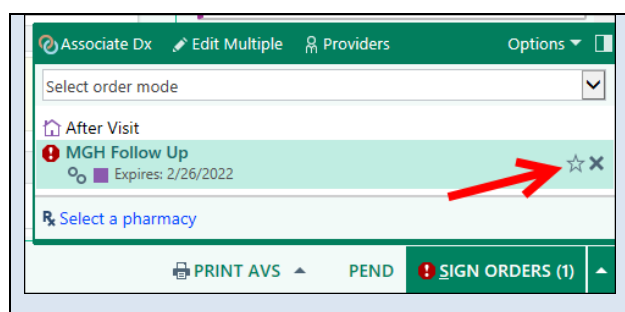

Next time you need to place the order, click the Order Preference List button next to Add Order to quickly access your favorite orders.

5. The patient's follow-up appointment order will immediately appear in the Active Requests tab on the patient's chart. The order also will appear on your clinic's appointment request workqueue once the expected date is within 60 days.

## Viewing if Patient Self-Scheduled from a Ticket

To view who scheduled the patient (practice staff or patient), from the Appt Desk (Epic > Scheduling > Appts), double-click on the appointment to open the Expand window. You can also access the Expand window from the DAR and numerous reports. If the **By** field is PHS, PARTNERS PATIENT GATEWAY, then the patient self-scheduled the appointment.